JUUI Labs, Inc. JUUL Labs, Inc. S JUUL Labs, Inc. All rights reserved.

### ShopKeep EAC Set Up

This guide will walk you through the process to set up EAC on a ShopKeep system through the following steps:

#### Overview

- Requirements
- Creating Sales Restrictions
- Scanner Setup
- Video Walkthroughs
- Support
- FAQ

#### Requirements

The following technology and updates are required prior to installation:

- Zebra DS2208, Zebra DS4608, Socket S740 barcode scanner, POS Portal purchasing site
- Access to Shopkeep iOS App and ShopKeep BackOffice (login information and iPad)

JUUI Labs, Inc. JUUL Labs, Inc. All rights reserved.

### ShopKeep EAC Set Up

#### Step 1: Creating Sales Restrictions

- 1. Log into the Back office system
- 2. On the left-hand menu, click Items and select Sales Restrictions
- 3. On the top right, click Add New
- 4. Fill in the **Details** and **Settings** with the following information:
  - Under Restriction Name, add "JUUL Device / Device Kit Limit"
  - Under Department, choose Nicotine
  - Under Category, choose Device
  - Under Settings; for Age Restrictions. add "21"
  - For Per Transaction Limit add "1"
  - Click Save
- 5. On the top right, click Add New
- 6. Fill in the **Details** and **Settings** with the following information:
  - Under Restriction Name, add "JUULpods 4-pack & 2-pack limit"
  - Under Department, choose Nicotine
  - Under Category, choose Pods
  - Under Settings; for Age Restrictions, add "21"
  - For Per Transaction Limit add "4"
  - Click Save
- 7. On the top right, click Add New
- 8. Fill in the **Details** and **Settings** with the following information:
  - Under Restriction Name, add "JUUL Age Restriction"
  - Under Department, choose Nicotine
  - Under Category, choose All Categories
  - Under Settings; for Age Restrictions, add "21"
  - For Per Transaction Limit leave blank
  - Click Save

JUUI Labs Age Restricted Product - Not for sale to those underage. To become a JUUL retail partner or for retail support, contact retailers@juul.com. Product availability varies by state. Confidential and Proprietary Information of JUUL Labs, Inc. JUUL, JUULpods, Juul Labs and RACS are trademarks of JUUL Labs, Inc. © 2021 JUUL Labs, Inc. All rights reserved.

### ShopKeep EAC Set Up

#### Step 2: Ensure the adjustments are save and live on the POS:

- 1. Open the ShopKeep Register app on the POS and select the following:
  - ShopKeep for iOS: Get updates from the BackOffice on the main menu
  - ShopKeep on the other devices (Android): Get updates from the register menu

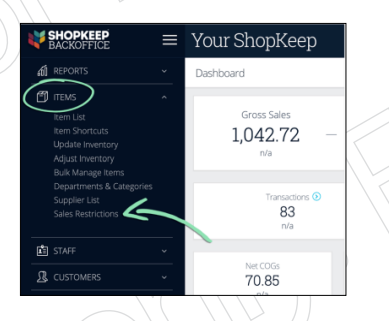

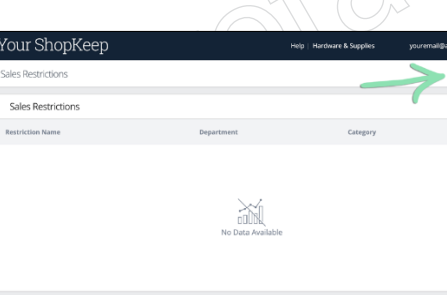

| our ShopKeep       |                            | Help   Hardware & Supplies | youremail@address.com $\vee$ |
|--------------------|----------------------------|----------------------------|------------------------------|
| les Restrictions   |                            | _                          | + Add New                    |
| Sales Restrictions |                            |                            | -                            |
| estriction Name    | Department                 | Category                   |                              |
|                    | CIDER<br>No Data Available |                            |                              |

Fill in Details, Settings & Save

Navigate to Sales Restrictions

Select Add New

#### Scanner Setup - If Needed

- Eligible Scanners to work with Shopkeep
  - Zebra DS2208
  - <u>Zebra DS4608</u>
  - Socket S740

#### General Setup Steps

- <u>Step by Step</u> on unboxing and setting up Zebra Scanners on Shopkeep site
- Unbox the barcode scanner and Apple lightning to USB adapter
- Plug the adapter into the iPad and then plug the DS2208 scanner into the adapter
- The DS2208 is plug and play and no further setup is required
- Video Walkthrough
  - <u>Scanner Setup</u>
  - Shopkeep Age Verification + Product Quantity Limits Setup
  - <u>Shopkeep Scanner Setup</u>
  - Shopkeep Age Verification Confirmation
  - <u>Shopkeep Product Quantity Limits Confirmation</u>

JUUI Labs Age Restricted Product - Not for sale to those underage. To become a JUUL retail partner or for retail support, contact retailers@juul.com. Product availability varies by state. Confidential and Proprietary Information of JUUL Labs, Inc. JUUL, JUULpods, Juul Labs and RACS are trademarks of JUUL Labs, Inc. © 2021 JUUL Labs, Inc. All rights reserved.

### ShopKeep EAC Set Up

#### Support Resources

- Shopkeep Support Website
- Shopkeep Support Number: 1-800-820-2029

#### Guides:

- BackOffice Setup for JUUL Merchants
- <u>Sales Restrictions Setup</u>
- <u>Sunmi T2 Lite (Hardware) Setup Guide</u>
- Zebra USB Barcode Scanner Setup
- <u>POS Portal</u>: 855-838-4611
- Juul Labs EAC Call Center: 855-780-7966

#### FAQs

#### How do I edit and remove Sales Restrictions?

Edit a sales restriction to change its name, department, category, minimum age, or maximum quantity. If a sales restriction is no longer needed, delete it to remove it from use.

- In BackOffice, click 'Items' and select 'Sales Restrictions'
- Click an existing sales restriction
- Make changes to the restriction and click 'Update' to save
- Or click 'Delete' to remove the restriction

| di rerorrs                                                                                                    |   |                                                              |
|----------------------------------------------------------------------------------------------------|---|--------------------------------------------------------------|
|                                                                                                    |   | Dashboard                                                    |
| The states of the states of th | • | Grass Sales<br>1,042.72 -<br>nia<br>Transdore @<br>83<br>rea |
|                                                                                                    |   |                                                              |
| g. customers                                                                                                    |   | 70.85                                                        |

|                        | Your ShopKeep        |            | Help   Hardware & Supplies | youremail@address.com $\vee$ |
|------------------------|----------------------|------------|----------------------------|------------------------------|
|                        | Sales Restrictions   |            |                            | + Add New                    |
|                        | Sales Restrictions   |            |                            |                              |
|                        | Restriction Name     | Department | Category                   |                              |
| $\sim$                 | Alcohol Restriction  | Alcohol    | Al                         |                              |
| $\left \right>\right>$ | Tobacco Restriction  | Tobacco    | All                        |                              |
| $\sim$                 | Vape Pod Restriction | Vape       | Pods                       |                              |
|                        |                      |            |                            |                              |
|                        |                      |            |                            |                              |
|                        |                      |            | (V)                        |                              |

In BackOffice, click Items and select Sales Restrictions

| Clicking an existir | g Sales Restriction |
|---------------------|---------------------|
|---------------------|---------------------|

| it Restriction                              |                       |
|---------------------------------------------|-----------------------|
| Details                                     |                       |
| Restriction Name *                          |                       |
| Tobacco Restriction                         |                       |
| Department *                                | Category              |
| Tobacco                                     | • All categories •    |
| Settings * At least one setling is required |                       |
| Age Restriction                             | Per Transaction Limit |
| 21                                          | Quantity or units     |

Make changes to the restriction and click to **Update** to save

### JUUI Labs, Inc. JUUL Labs, Inc. We are trademarks of JUUL Labs, Inc. © 2021 JUUL Labs, Inc. All rights reserved.

# ShopKeep EAC Set Up

#### FAQs Continued

#### Age Restricted Items

Customers' state-issued IDs, driver's licenses can be scanned at the register on the sales screen before or during a sale. Steps to follow to see how sales restrictions work when scanning a customer's ID during a sale.

- A cashier adds an age-restricted item to a sale.
- A modal pops up on the screen requesting age verification. The cashier verifies the age of the customer by scanning their ID, license, or passport.
- Verify the information displayed matches the customer's ID and the picture on the ID matches the customer, then tap 'Yes' to confirm or 'No' to reject.
- If the customer does not meet the item age requirement, tapping 'Remove' is required to delete the age-restricted item from the sale.
- Complete the sale as usual.
- The age verification method prints on the receipt to indicate the verification method used and the age of the customer.

#### Quantity Restricted Items

- A cashier adds a quantity-restricted item to a sale.
- If the quantity of items from a restricted department or category exceeds the sale limit, the cashier is prevented from increasing the quantity and receives a prompt informing them of the limit.
- The cashier taps 'Remove' to dismiss the prompt and remove the extra quantity.

JUUI Labs, Inc. JUUL Labs, Inc. S 2021 JUUL Labs, Inc. All rights reserved.

## ShopKeep EAC Set Up

#### FAQs Continued

#### Sales Restrictions at iOS Register App

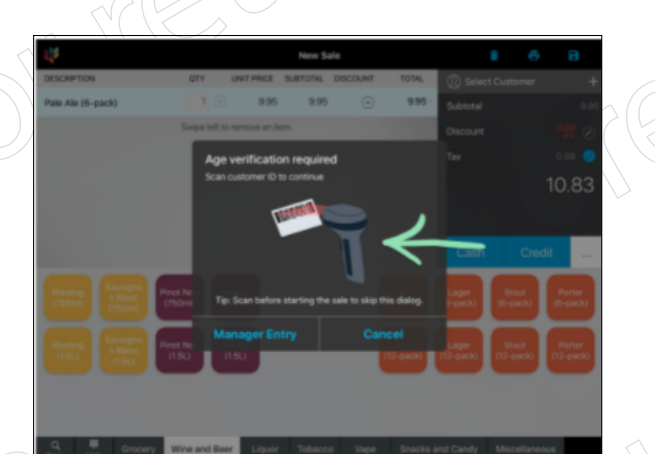

When the cashier adds an age-restricted item to a sale, A modal pops up

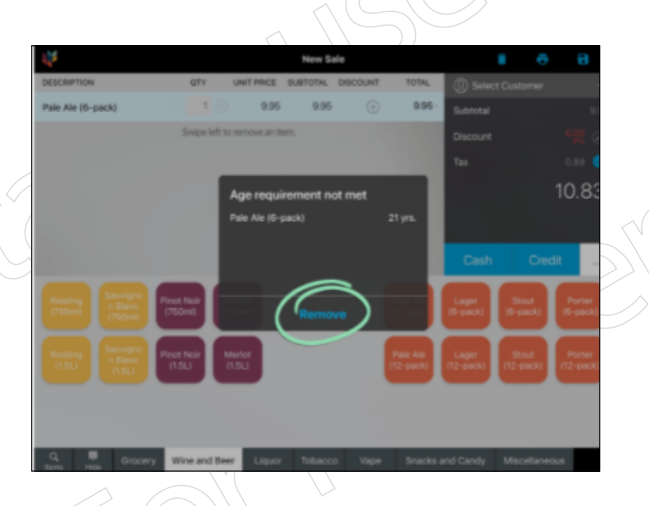

If the customer does not meet the item age requirement, select **Remove** 

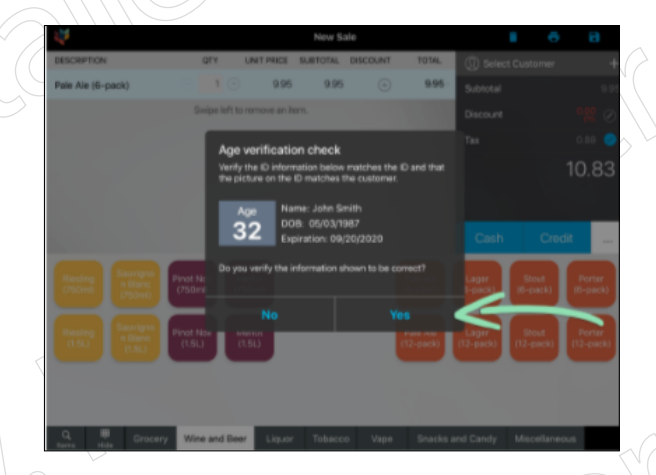

Verify the information matches the customer's ID and the picture on the ID matches the customer, then select **Yes** to confirm or **No** to reject

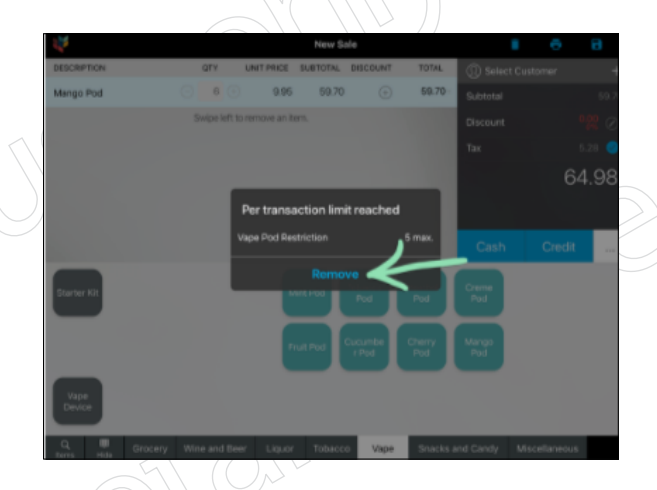

Screen if the quantity of items from a restricted department or category exceeds the sale limit JUUI Labs, Inc. JUUL Labs, Inc. All rights reserved.

# ShopKeep EAC Set Up

#### FAQs Continued

Sales Restrictions at Register an Android App

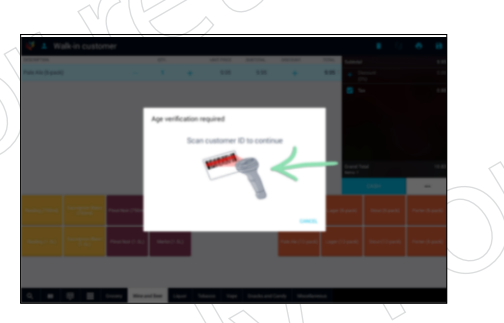

When the cashier adds an age-restricted item to a sale, a modal pops up

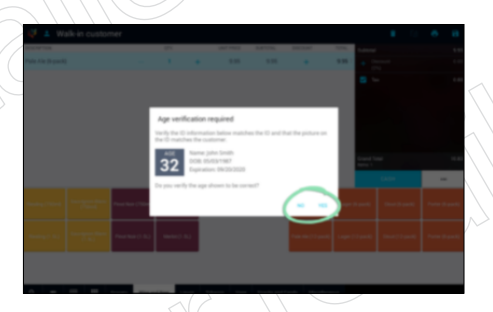

Verify the information matches the customer's ID and the picture on the ID matches the customer, then select **Yes** to confirm or **No** to reject

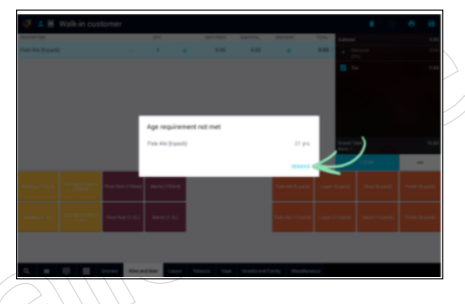

If the customer does not meet the item age requirement, select **Remove** 

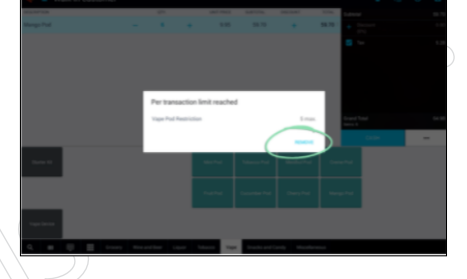

Screen if the quantity of items from a restricted department or category exceeds the sale limit

| Your Shop                 | Кеер                                | Your S                 | hopKeep                             |  |
|---------------------------|-------------------------------------|------------------------|-------------------------------------|--|
| rder #32-002<br>sle       | 8/13/19, 4:13 PM<br>Served by Aaron | Order #32-002<br>Sale  | Order #32-002 8/13/19<br>Sale Serve |  |
| ansaction #74735213208131 | 1910001                             | Transaction #74735213  | 208131910001                        |  |
| 1 x Pale Ale (6-pack)     | 9.95 т                              | 1 x Pale Ale (6-p      | 1 x Pale Ale (6-pack)               |  |
| ubtotal                   | 9.95                                | Subtotal               |                                     |  |
| x                         | 0.88                                | Tax                    |                                     |  |
| otal                      | 10.83                               | Total                  |                                     |  |
| ash                       | 10.83                               | Cash                   |                                     |  |
| e Verified by Scan        | 32                                  | Age Verified by Manual | Entry                               |  |
| 123 Main Str              | ret                                 | 123 M                  | fain Street                         |  |
| New York NY 12            | 2345                                | New Yo                 | rk NY 12345                         |  |
| United State              | 15                                  | Unit                   | ad States                           |  |
| 555-555-555               | 55                                  | 555-                   | 555-5555                            |  |
| email@yourshopke          | ep.com                              | email@you              | rshopkeep.com                       |  |
| www.shopkeep              | com                                 | www.sh                 | opkeep.com                          |  |
| Powered by Sho            | pKeep                               | Powered                | by ShopKeep                         |  |

9.95 т 9.95 0.88 **10.83** 10.83

Receipt view of AV for both scan and manual entry